## rnbWeather

User Guide

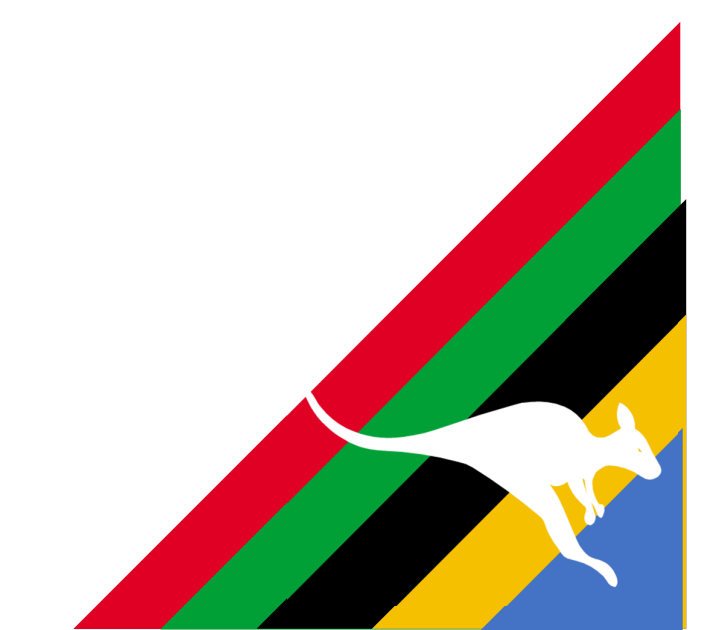

This user guide does not reflect the full offering or configuration of rnbWeather as it was written for an earlier version.

This user guide will be updated shortly

## Welcome

Welcome to the rnbWeather plugin for Homeseer.

What does this plugin do? The plugin allows you to connect various online weather services and create devices in Homeseer to reflect your the weather for your locations.

Online weather services allow you access current and forecast weather data for nearly any location in the world.

rnbWeather currentlly works with the following online weather services:

#### • OPENWEATHER [Free/Paid]

- Team of IT experts and data scientists that has been practising deep weather data science

- Established ini 2014

#### • NATIONAL OCEANIC AND ATMOSPHERIC ADINISTRATION (NOAA) [Free]

- NOAA's Mission: Science, Service and Stewardshi

- Responsible to understand and predict changes in climate, weather, oceans and coasts

- Established in 1970 as an agency within the Department of Commerce

#### • NORWAY YR [Free]

- Joint online weather service from the Norwegian Meteorological Institute (<u>met.no</u>) and the Norwegian Broadcasting Corporation (<u>NRK</u>)s

- Two public institutions worked together since 1923 transmitting weather forecasts

- Released in September 2007

#### AUSTRALIA BUREAU OF METEROLOGY [Free]

- Executive Agency of the Australian Government

- Responsible for providing weather services to Australia and surrounding areas Calendar View

- Established in 1906 (under the Meteorology Act)

All weather services that this plugin can connect to are a product and service provided by the respective companies. All rights, ownership of these services and/ API's reside with the respective companies.

This plugin (rnbWeather) is not developed or supported by any of the weather services it may connect to.

To contact the Plugin developer, please use the support option from within the plugin.

This plugin is compatible with the following versions of Homeseer:

| Version/OS | Windows | Linux |
|------------|---------|-------|
| HS3        | ×       | ×     |
| HS4        | <       | ✓     |

## **Revision History**

| Revision<br>#                 | Version Details                                                                                                    |
|-------------------------------|----------------------------------------------------------------------------------------------------|
| 4.1.0.0                       | <ul> <li>Initial Release</li> <li>Support for HS4</li> <li>Openweather service configured and available</li> <li>YR service configured and available</li> <li>NOAA service configured and available</li> <li>Australia BOMservice configured and available</li> <li>Setup Wizd included</li> </ul>                                                                                                    |
| 4.0.0.36<br><mark>BETA</mark> | <ul> <li>Bugfix: Fixed - Wiizard error when choosing Australia BOM service</li> <li>Bugfix: Fixed - Regional settings for Openweather on Weather Overview page (use of , vs .)</li> <li>Updated: Openweather aways returns atmospheric pressure in SI metric units (hPa)- now fixed to show correct Imperial value (inHg: inch of mercury)</li> <li>Added: Australia BOM - Latest condiitions - added Rain since 9am</li> </ul>                                                                                                    |
| 4.0.0.35<br><mark>BETA</mark> | <ul> <li>Bugfix: Fixed - Year, Month, and Day parameters describe an unrepresentable DateTime</li> <li>Bugfix: Fixed - An item with the same key has already been added</li> <li>Added: Australia BOM weather service</li> <li>Added: Abiity to edit locations</li> <li>Updated: Relaxed requirement for version match on restsharp.dll</li> </ul>                                                                                                    |
| 4.0.0.34<br><mark>BETA</mark> | <ul> <li>Bugfix: Status Graphic ranges causing some values not to show</li> <li>Bugfix: Some Day/night devices not udating with NOAA / YR</li> <li>Added: Ability to turn off a locaton without disabling full weather service</li> <li>Added: Weather Overview - 24hour period</li> <li>Added: Manual Poll button to connection features to poll weather service on demand</li> <li>Updated: NOAA processing and calculations - aligns to NWS Website</li> <li>Updated: YR processing and calculations - aligns to YR Website</li> <li>Updated: javascript busy dialog to allow it to show</li> <li>Changed http client for data download (more robust than .Net built-in)</li> </ul> |

| 4.0.0.33<br><b>ALPHA</b>      | Alpha - user testing                                                                                                    |
|-------------------------------|----------------------------------------------------------------------------------------------------|
| 4.0.0.32<br><b>ALPHA</b>      | Alpha - user testing                                                                                                    |
| 4.0.0.31<br><mark>BETA</mark> | Bugfix: Menu pages not appearing for all users                                                                                                    |
| 4.0.0.30<br><mark>BETA</mark> | <ul> <li>Added: Weather Overview - Selectable default page to open/load</li> <li>Updated: Weather Overview now correctly shows selected units (previously only showed metric)</li> <li>Added:; Day name to hourly features (all services)</li> <li>Bugfix: Fix missing CSS for Weather Overview page - alerts section</li> <li>Bugfix: Unable to save unit selection for NOAA and YR services</li> <li>Bugfix: Enable service start/stop when enabled or disabled in settings</li> <li>Bugfix: Not all features for YR devices were udating (YR service restructured)</li> <li>Bugfix: Air Quality features on NOAA and YR were not updating</li> </ul>                                                                                                    |
| 4.0.0.29<br><mark>BETA</mark> | <ul> <li>Fix icon and status text not displaying for some features post v4.0.0.25 (sunrise/sunset)</li> <li>Bugfix: extra spacing in summary alerts device</li> <li>Added: Air Quality Index to current conditions</li> </ul>                                                                                                    |
| 4.0.0.28<br><mark>BETA</mark> | <ul> <li>Fix icon and status text not displaying for some features post v4.0.0.25</li> <li>Correctly terminate weather service threads to allow plugin to shutdown gracefully</li> <li>Openweather Monthly API feature added to show cumulative monthly calls</li> </ul>                                                                                                    |
| 4.0.0.27<br><mark>BETA</mark> | Republished                                                                                                    |
| 4.0.0.26<br><mark>BETA</mark> | Updated library files                                                                                                    |
| 4.0.0.25<br><mark>BETA</mark> | <ul> <li>Weather Overview Page (<i>Draft</i>) now available</li> <li>Bug fix: Norway YR - manage devices (was not saving changes or creating devices/features)</li> <li>Bug fix: Words displaying instead of values (eg: the word temperature showing instead of the value)</li> <li>Finalized code for Day/Night updates for NOAA</li> <li>Auto poll devices after adding new devices &amp; features (Openweather)</li> <li>Auto poll devices after adding new devices &amp; features (YR.NO)</li> <li>Isolate all Openweather calculations to prevent a failed calculation sending rnbWeather into a reboot loop</li> <li>Isolate all YR.no calculations to prevent a failed calculation sending rnbWeather into a reboot loop</li> <li>Enabled prefix/sufix for value devices in Openweather</li> </ul> |

|                               | <ul> <li>Enabled prefix/sufix for value devices in YR.no</li> </ul>                                                                                                    |
|-------------------------------|----------------------------------------------------------------------------------------------------|
| 4.0.0.24<br><mark>BETA</mark> | Fixed issue between day/afternoon in NOAA                                                                                                    |
| 4.0.0.23<br><mark>BETA</mark> | <ul> <li>Remove shutdown error causing plugin to "hang" and shohow "Loaded<br/>Remotely"</li> </ul>                                                                                                    |
| 4.0.0.21<br><mark>BETA</mark> | <ul> <li>Remove bug introduced in .20</li> <li>Isolate all NOAA calculations to prevent a failed calculation sending<br/>rnbWeather into a reboot loop</li> </ul>                                                                                                    |
| 4.0.0.20<br><b>BETA</b>       | <ul> <li>Remove redundant code for older versions (may cause reboot loop)</li> <li>Auto poll devices after adding new devices &amp; features (NOAA)</li> </ul>                                                                                                    |
| 4.0.0.19<br><b>BETA</b>       | <ul> <li>Add increased error handling for initialisation and polling threads</li> </ul>                                                                                                    |
| 4.0.0.18<br><mark>BETA</mark> | <ul> <li>Fixed issue between day/night in NOAA</li> </ul>                                                                                                    |
| 4.0.0.17<br><mark>BETA</mark> | <ul> <li>Improved error handling for period calculations</li> <li>Fixed Wind Speed calculation error for units conversion</li> <li>Fixed Wind Chill calculation for units conversion</li> <li>Fixed Wind Direction conversion to compass heading</li> <li>Fixed error in updating night devices</li> <li>Removed min temp device from day</li> <li>Removed max temp device from night</li> <li>Updated min temperature to reflect overnight low</li> <li>Wizard updated to allow NOAA and YR selection</li> <li>Disabled NOAA feature prefix and sufix for non value items (eg: moon phase)</li> </ul> |
| 4.0.0.16<br><mark>BETA</mark> | <ul> <li>NOAA weather service added (testing version)</li> </ul>                                                                                                    |
| 4.0.0.15<br><mark>BETA</mark> | <ul> <li>NOAA weather service added (testing version)</li> </ul>                                                                                                    |
| 4.0.0.14<br><mark>BETA</mark> | <ul> <li>NOAA weather service added (testing version)</li> </ul>                                                                                                    |
| 4.0.0.11<br><mark>BETA</mark> | <ul> <li>Alert device rebuilt for user selected number of devices (incl summary devices)</li> <li>Downgraded NodaTime dependency on .Net standard</li> </ul>                                                                                                    |
| 4.0.0.10<br><b>BETA</b>       | <ul> <li>Fixed: Updated Poll duration did not take effect until after restart</li> <li>Alert Device added for Openweather</li> </ul>                                                                                                    |
| 4.0.0.9<br><mark>BETA</mark>  | Test fix for rnbWeather not starting on some Windows machines                                                                                                    |

| 4.0.0.8<br><b>BETA</b>       | <ul> <li>Test fix for rnbWeather not starting on some Windows machines</li> <li>Added Day Mapping as an option</li> </ul>                                                                                                    |
|------------------------------|----------------------------------------------------------------------------------------------------|
| 4.0.0.7<br><mark>BETA</mark> | Add missing dll files to install package                                                                                                    |
| 4.0.0.6<br><mark>BETA</mark> | Add missing dll files to install package                                                                                                    |
| 4.0.0.5<br><mark>BETA</mark> | <ul> <li>Noda Time downgraded due to Mono (Linux) dependency</li> </ul>                                                                                                    |
| 4.0.0.4<br><mark>BETA</mark> | Enable weather service checks at startup                                                                                                    |
| 4.0.0.3<br><mark>BETA</mark> | <ul> <li>YR Weather service added</li> <li>Moon Phase added to all weather services</li> <li>Zodiac Sign added to all weather services</li> <li>Sunrise/Sunset/Solar Noon all calculated from chosen location (no based on weather station location)</li> <li>Support Upload server disabled on Linux due to config within Mono (under review)</li> </ul> |
| 4.0.0.2<br><b>BETA</b>       | <ul> <li>Wizard did not automatically start the weather service updates after completion (fixed)</li> </ul>                                                                                                    |
| 4.0.0.1<br><b>BETA</b>       | Update installer for rnbWeather                                                                                                    |
| 4.0.0.0<br><mark>BETA</mark> | Initial version <ul> <li>Support for HS4</li> <li>Openweather service configured and available</li> </ul>                                                                                                    |

### **Weather Overview**

#### This page is not yet enabled by the developer - coming soon

This page will give 5 day overview per weather service per weather location irrespepctive of whether you have the HomeSeer device configured or not

## Locations/Devices

This page is used to manage the devices you want to retrieve weather for by weather service. Only weather services which you have enabled in the <u>settings</u> appear here. To add a location for your chosen weather service:

- Select the weather service in the tab area eg: select Openweather
- Click Add New Weather Location button (green)
- Give the location a friendly name that makes sense to you (or maybe use the actual location name)
- Enter the geographical coordinates. If you do not know your co-ordinates, you can use the following tool to find your coordinates: www.mapdevelopers.com/geocode tool.php
- Clicking Save location as this as a location to rnbWeather but it **does not** yet create devices/features for you.
- Expand the location you just added and select the devices/features you want in HomeSeer.
- Clicking **save** will allow rnbWeather to add each of these devices/features for you. Failure to click save will result in **no devices/features** being created.

To delete a location from your chosen weather service:

- Select the weather service in the tab area eg: select Openweather
- Click *Delete Existsing Weather Location* button (yellow)
- Select each location you want to delete. Deleteing her will remove it from the update service but it **will not** delete existing devices/features

★ Each location is added with a unique ID and once removed, it cannot be readded with the same ID. If you add the same location on the same weather services again, it will get a new unique ID.

| Location/Devices Page:                 |                                   |           |               |                                  |  |  |
|----------------------------------------|-----------------------------------|-----------|---------------|----------------------------------|--|--|
| Openweather                            | NOAA                              | Norway YR | Australia BOM |                                  |  |  |
|                                        | ADD NEW WEATHER LOCATION          |           |               | DELETE EXISTING WEATHER LOCATION |  |  |
| ✓ Location: Ho                         | ✓ Location: Home (20201004062201) |           |               |                                  |  |  |
| ✓ Location: Waterford (20201017223700) |                                   |           |               |                                  |  |  |

Add New Weather Location Page:

#### Add NEW weather location for Openweather

| CLOSE SAVE LOCAT |
|------------------|
|                  |
|                  |
|                  |
|                  |
|                  |
|                  |

Selecting Devices/Features per location:

| derst         | and the options here, please refer to the user | guide here. After selecting which featu | ures/devices to create, rememb | er to click <b>SAVE</b> at th |
|---------------|------------------------------------------------|-----------------------------------------|--------------------------------|-------------------------------|
| non           | his location.                                  |                                         |                                |                               |
| nt We         | ather Features                                 |                                         |                                |                               |
| weath<br>Item | Feature                                        | Prepend                                 | Append                         | Create                        |
| 1             | Weather Summary                                |                                         |                                | ~                             |
| 2             | Temperature                                    |                                         |                                | $\checkmark$                  |
| 3             | Feels Like (Temp)                              |                                         |                                |                               |
| 4             | Pressure                                       |                                         |                                |                               |
| 5             | Humidity                                       |                                         |                                | $\checkmark$                  |
| 6             | Dew Point                                      |                                         |                                |                               |
| 7             | Sunrise                                        |                                         |                                | $\checkmark$                  |
| 8             | Sunset                                         |                                         |                                | ~                             |
| 9             | Solar Noon                                     |                                         |                                | $\checkmark$                  |
| 10            | Midday UV index                                |                                         |                                | $\checkmark$                  |
| 11            | Cloud Cover                                    |                                         |                                | $\checkmark$                  |
| 12            | Visibility                                     |                                         |                                |                               |
| 13            | Wind Speed                                     |                                         |                                |                               |
| 14            | Wind Direction                                 |                                         |                                | $\checkmark$                  |
|               |                                                |                                         |                                |                               |

## Support

rnbWeather has an in-built support system request. This page allows you to submit a support request directly to the author.

Support requests are tracked using an unique reference number for each user. When the plugin starts, it checks for any other rnbPlugins, if one is found, it takes that support reference and uses it for this plugin. If no number is found, it will then generates new unique number. This page is broken into 4 sections:

- Current/Open This shows a list of open requests for your support number, for rnbWeather for HS4.
- Previous/Closed This shows a list of closed requests for your support number, for rnbWeather for HS4.
- Raise Support Request dfd
- Support Settings In the event you use rnbPlugins on other Homeseer's, you can change the support reference number used on this machine to be the same as those to help bring all your support requests together.

Shown below is the Support Request screen within rnbWeather. To allow effective support, the following information is required when raising a support request: <u>User Details</u>

- Name allow communication on a friendly basis during the support
- Email Address required to provide updates on your support request. This is also required to login and retrieve request updates. *If you do not want to share your email address, please use do\_not\_share@projectservices.ie* as the email address.
- Request Type please select the type of support required

#### Homeseer / Plugin Information

- Homeseer version- automatically determined from your Homeseer system
- Plugin Name Automatically set by the plugin
- Support Request Number automatically read from your system (see Support Settings tab)

#### Support Request

- Request Title- required please use a descriptive title to give insight to the request type
- Request Overview required please enter as much detail as possible describing the issue or idea. You can add attachments later on this page

#### Supporting Files / Information

- Standard Support Files
  - Include your System information. To see what will be shared, please click on the link. If you do not want to share this information then just untick the option
- Additional Support Files
  - You can upload additional files to help explain and/or demonstrate your issue/idea. Files are limited to 5mb in size and only the following file types can be uploaded: Images, PDF, Text or videos. If the file is greater than 5mb, please upload it to a file share and include the link in the detailed request overview. One example of file(s) that you may want to attach is the data file for ann update for your weather location located in the data/rnb/rnbWeather folder

| Current/Open F                                          | Previous/Closed                  | Raise Support Request         | Support Settings                      |
|---------------------------------------------------------|----------------------------------|-------------------------------|---------------------------------------|
| User Details:                                           |                                  |                               |                                       |
| Name:                                                   |                                  |                               | Email Address:                        |
| Please enter your name                                  |                                  |                               | Please enter your email               |
| Request Type: General Re                                | equest 🔻                         |                               |                                       |
| Homeseer / Plugin Informat                              | tion:                            |                               |                                       |
| Homeseer Version:                                       |                                  | Plugin Name:                  | Support Request Number:               |
| HS4                                                     |                                  | rnbWeather                    | MTcsLJwLJwLJwLJLATI6MDM8ADc+          |
|                                                         |                                  |                               |                                       |
| Support Request:                                        |                                  |                               |                                       |
| Request Title:                                          |                                  |                               |                                       |
| Please enter a title/summa                              | ry                               |                               |                                       |
| Request Overview:                                       |                                  |                               |                                       |
| Supporting Files / Informati<br>Standard Support Files: | ion:<br>rmation <i>(Review s</i> | upport file to be included in | n support request)                    |
| Additional Support Files:                               |                                  |                               |                                       |
|                                                         |                                  | Drop files here, p            | baste or browse files                 |
|                                                         |                                  |                               | CLEAR REQUEST FORM SUBMIT REQUEST NOW |

### **Setup Wizard**

rnbWeather has an in-built setup wizard to make it easy for you to get going as soon as possible with the smallest effort. It is a 4 step wizard.

Just follow the setup wizard to get going. Each weather service has their own authentication to get an API key. Instructions are provided where possible to help guide you in getting an API key. All API keys stored in the settings file in the plugin are encrypted using Triple DESCrypto to provide some additional level of security.

| Set | up Wizard - Overview                                                                                                    |
|-----|----------------------------------------------------------------------------------------------------|
| 1   | Overview<br>About mbWeather Services                                                                                                    |
|     | This wizard will guide you through the process of setting up <b>rnbWeather</b> for the first time.                                                                                                    |
|     | rnbWeather allows you to connect to a number of different internet based weather services as follows.                                                                                                    |
|     | Openweather Map                                                                                                    |
|     | OpenWeather is a team of IT experts and data scientists that has been practising deep weather data science since 2014.<br>For each point on the globe, OpenWeather provides historical, current and forecasted weather data via light-speed APIs. Headquarters in<br>London, UK                                                                                                    |
|     | <ul> <li>NOAA (National Oceanic and Atmospheric Administration ***Coming Soon***</li> </ul>                                                                                                    |
|     | NOAA is an agency that enriches life through science. Their reach goes from the surface of the sun to the depths of the ocean floor as we work to keep the public informed of the changing environment around them                                                                                                    |
|     | <ul> <li>Norway YR ***Coming Soon***</li> <li>Yr is a joint service by the Norwegian Meteorological Institute and the Norwegian Broadcasting Corporation</li> </ul>                                                                                                    |
|     | <ul> <li>Australian Bureau of Meteorology ***Coming Soon***</li> <li>The Bureau of Meteorology is Australia's national weather, climate and water agency. Its expertise and services assist Australians in dealing with<br/>the harsh realities of their natural environment, including drought, floods, fires, storms, tsunami and tropical cyclones. Through regular forecasts,<br/>warnings, monitoring and advice spanning the Australian region and Antarctic territory, the Bureau provides one of the most fundamental and<br/>widely used services of government.</li> </ul> |
|     | This wizard will now allow you to chose one of these services to configure. After the wizard is complete, you can configure additional services as required. There is no limit to the nuber of services or locations you can configue. Click <b>CONTINUE</b> below to start configuring a service now.                                                                                                    |
|     | CONTINUE                                                                                                    |
| 2   | Choose Weather Service<br>Choose an initial weather service to configure now                                                                                                    |
| 3   | Weather Service Configuration<br>Enter configuration settings now                                                                                                    |
| 4   | Complete Setup                                                                                                    |

Setup Wizard - Choose Weather Service

| $\bigcirc$ | Overview                                                                                                    |
|------------|----------------------------------------------------------------------------------------------------|
|            | About mbWeather Services                                                                                                    |
|            | Chasse Westher Service                                                                                                    |
| 4          | Choose an initial weather service to configure now                                                                                                    |
|            | Select the service you would like to configure now.                                                                                                    |
|            | To configure the service you will require some key information such as an API key, the units of measure you want to use etc. To learn how to get an API |
|            | Key key for your chosen service, click the how to get a key link beside the option                                                                      |
|            | O Openweather - How to get an Openweather key                                                                                                    |
|            | O NOAA - How to get a NOAA key ***Coming Soon***                                                                                                    |
|            | O Norway YR***Coming Soon***                                                                                                    |
|            | O Australia Bureau of Meteorology ***Coming Soon***                                                                                                    |
|            |                                                                                                    |
|            | BACK CONTINUE                                                                                                    |
|            |                                                                                                    |
| 3          | Weather Service Configuration                                                                                                    |
|            | Enter configuration settings now                                                                                                    |
| 4          | Complete Setup                                                                                                    |
|            |                                                                                                    |
|            |                                                                                                    |
| Setu       | ip Wizard - Complete Setup                                                                                                    |
| $\bigcirc$ | Overview                                                                                                    |
|            | About mbWeather Services                                                                                                    |
|            | Observe Westlaw One las                                                                                                    |
| <b>v</b>   | Choose weather Service<br>Choose an initial weather service to configure now                                                                            |
|            |                                                                                                    |
| 3          | Weather Service Configuration                                                                                                    |
| Ĩ.         | Enter configuration settings now                                                                                                    |
|            | ✓ Enable weather service for locations                                                                                                    |
|            | To update weather information, the service needs to be enabled. If is enabled by default during the wizard but you can disable it later in the settings |
|            | Enable personal/custom icons for weather service                                                                                                    |
|            | You can use your own icons for the weather if you wish. Please check the userguide for more information                                                 |
|            |                                                                                                    |
|            | Enter your API key here                                                                                                    |
|            | Enter a valid API key. If you do not know how to get an API key, please see the help in the previous step                                               |
|            |                                                                                                    |
|            | JSON - Javascript Object Notation                                                                                                    |
|            | Disconnected the entrit (debug file to a farmet. This file is sound to usual date disconnected and the                                                  |
|            | Prease select the outprivebug me type format. This me is saved to your data directory after each update.                                                |
|            |                                                                                                    |
|            | Metric - temperature in Celsius and wind speed in meter/sec                                                                                             |
|            | Please select the units to be used with this weather services. You can change this later in the settings if required.                                   |
|            |                                                                                                    |
|            |                                                                                                    |
|            | BACK CONTINUE                                                                                                    |
|            |                                                                                                    |
|            |                                                                                                    |
| 4          | Complete Setup                                                                                                    |
| -          |                                                                                                    |

Setup Complete

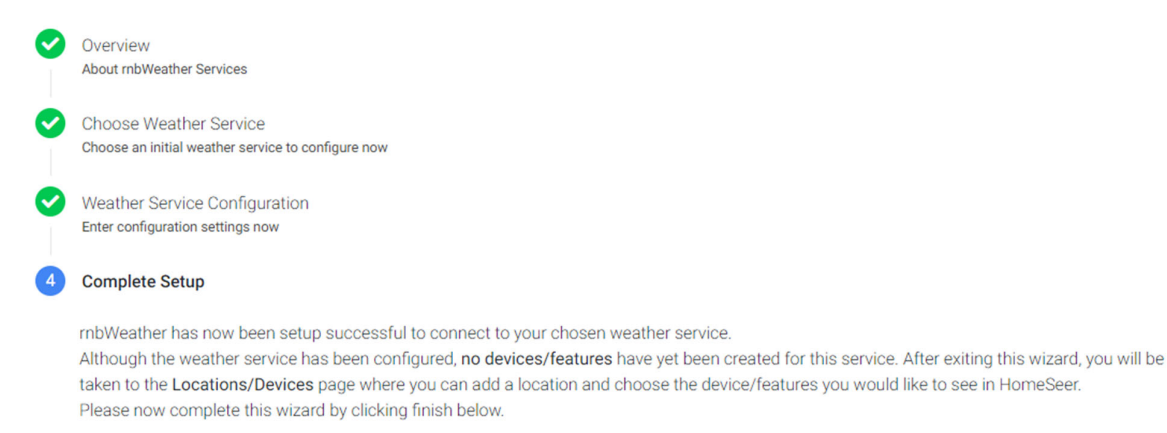

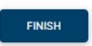

## Settings

The Settings page allows you configure how the plugin works.

🖑 The Settings page is only available after you first run the setup wizard.

The Settings page groups similar settings together to allow you to configure them how you would like. Shown below is the settings overview screen and each screen is shown on the other userguide pages:

- Logging
  - This allows you to set the level of logging by the plugin from errors only all the way to debug logging which shows everything. All logging is done to the HomeSeer database.
- Database Settings
  - This will allow you to configure a database connection to log all weather into. This can be useful for later analysis of trends. Databases support will include SQLite, Microsoft Access, Microsoft SQL, MySQL
- Openweather
  - This allows you to configure settings for the Openweather service such as API key, frequency of updates and units of measure.
- NOAA
  - This allows you to configure settings for the NOAA service such as API key, frequency of updates and units of measure
- Norway YR
  - This allows you to configure settings for the YR service such as frequency of updates and units of measure
- Australia BOM
  - This allows you to configure settings for the Australian Bureau of Meteorology service such as frequency of updates and units of measure

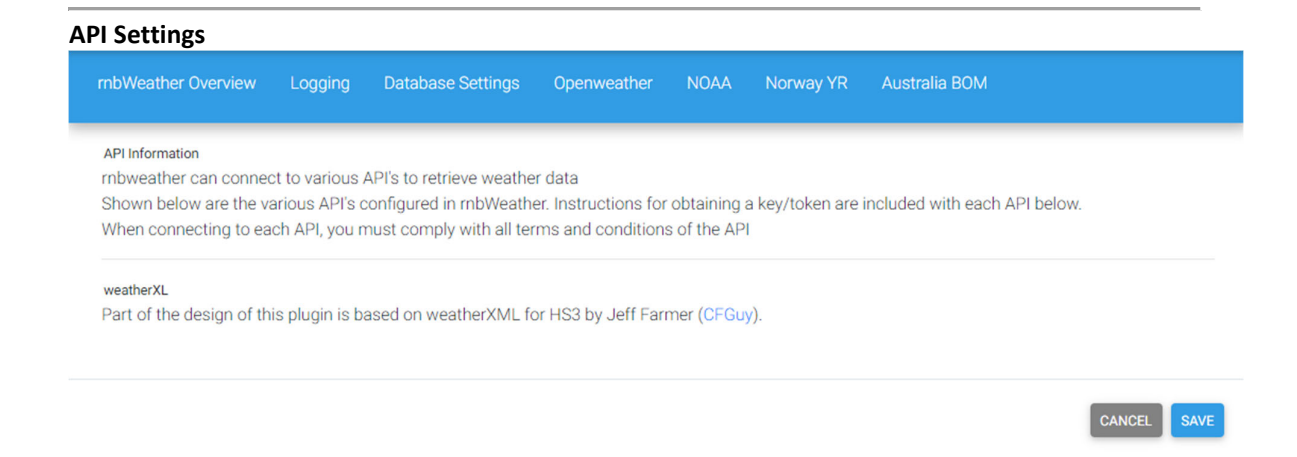

## **General Plugin Settings**

The general settings covers the logging and database pages and allow you configure how the plugin works generally for all weather services.

🕲 These Settings page are only available after you first run the setup wizard.

The Settings page groups similar settings together to allow you to configure them how you would like. Shown below is the settings overview screen and each screen is shown on the other userguide pages:

- Logging
  - This allows you to set the level of logging by the plugin from errors only all the way to debug logging which shows everything. All logging is done to the HomeSeer database.
- Database Settings
  - This will allow you to configure a database connection to log all weather into. This can be useful for later analysis of trends. Databases support will include SQLite, Microsoft Access, Microsoft SQL, MySQL

Setting: Logging

| rnbWeather Overview                                                                                                    | Logging                                                                                                    | Database Settings                                                                                  | Openweather                                                                               | NOAA                                                         | Norway YR                                                                | Australia BOM                                                                                                    |    |  |
|----------------------------------------------------------------------------------------------------|----------------------------------------------------------------------------------------------------|----------------------------------------------------------------------------------------------------|-------------------------------------------------------------------------------------------|--------------------------------------------------------------|--------------------------------------------------------------------------|----------------------------------------------------------------------------------------------------|----|--|
| Logging Level<br>rnbWeather provides fe<br>list below. The options i<br>the log.<br>It is suggested to set th<br>with rnbWeather, turnin                                                                                                  | edback to yo<br>ncrement as<br>e option to: 3<br>g the log to 1                                                                                                    | u through the Homeser<br>you go along meaning<br>Show Errors only so as<br>Debug Logging will prov | er log. To support<br>that if you choose<br>not to fill up your l<br>ride more insight in | this all feed<br>the third og<br>og with fee<br>nto potentia | Iback is categor<br>option, it will also<br>oback that you<br>al issues. | ised into 1 of four categories as shown in the<br>o provide feedback on items 1 and 2 as well in<br>will not need. If you are experiencing issues |    |  |
| <ul> <li>Show Errors Only<br/>This option will</li> <li>Show all Warning<br/>This option will</li> <li>Show all Info iten<br/>This option will</li> <li>Debug Logging - I<br/>This option will</li> <li>Debug Logging - Log en</li> </ul> | <ul> <li>Show Errors Only         This option will only show errors in the Homeseer log. Items such as device creation check will not be logged.     </li> <li>Show all Warnings and Errors         This option will only show errors in the Homeseer log. Items such as device creation check will not be logged.     </li> <li>Show all Info items in log         This option will only show errors in the Homeseer log. Items such as device creation check will not be logged.     </li> <li>Debug Logging - Log everything         This option will only show errors in the Homeseer log. Items such as device creation check will not be logged.     </li> </ul> |                                                                                                    |                                                                                           |                                                              |                                                                          |                                                                                                    |    |  |
|                                                                                                    |                                                                                                    |                                                                                                    |                                                                                           |                                                              |                                                                          | CANCEL                                                                                                    | /E |  |
| Setting: Database                                                                                                    | Not yet                                                                                                    | enabled - comi                                                                                     | ng soon                                                                                   |                                                              |                                                                          |                                                                                                    |    |  |
| rnbWeather Overview                                                                                                    | Logging                                                                                                    | Database Settings                                                                                  | Openweather                                                                               | NOAA                                                         | Norway YR                                                                | Australia BOM                                                                                                    |    |  |
| Database Settings/Configura                                                                                                    | ation                                                                                                    |                                                                                                    |                                                                                           |                                                              |                                                                          |                                                                                                    |    |  |
| Database settings have                                                                                                    | e not yet enal                                                                                                    | bled by the developer -                                                                            | coming soon                                                                               |                                                              |                                                                          |                                                                                                    |    |  |
|                                                                                                    |                                                                                                    |                                                                                                    |                                                                                           |                                                              |                                                                          | CANCEL                                                                                                    | E  |  |

### **Openweather Settings**

The Openweather settings covers the items below.

<sup>(1)</sup> This Settings page is only available after you first run the <u>setup wizard</u>.

The Settings page groups similar settings together to allow you to configure them how you would like. Shown below is the settings overview screen and each screen is shown on the other userguide pages:

- Enable Openweathermap service for locations
  - Weather is obtained using geographical coordinates and an API key. To learn how to get an API key, see the instructions included within the plugin or the bottom of this page
- Enable personal/custom icons for Openweathermap service
  - The Openweather icons are included within the plugin and are part of the Openweather service. You can use your own icons if you prefer to do so by

enabling this option. To use custom icons, you must place the icons you want to use into the **custom** folder uder openweather. The icons must following the same name as the main folder as rnbWeather will look for each icon with the same namem in the custom folder. The easiest way to use custom icons is to first copy all the icons from the main folder into the custom folder then repplacing as you go.

- Openweather API key
  - Weather is obtained using geographical coordinates and an API key. To learn how to get an API key, see the instructions included within the plugin or the bottom of this page.
- Polling Frequency for locations in minutes
  - Openweathermap is a data retrievel service so must be polled. This memans that on a timer/scheduule, rnbWeather will contact openweather for each of the locations you have configured. The recommended time for Openweather is 10minutes but this can be safely changed to any duration you want. Oenweather recommend making calls to the API no more than one time every 10 minutes for one location. This is due to the fact that weather data in our system is updated no more than one time every 10 minutes
- Output/Debug File Type
  - To allow you to use the weatherdata in any scripts you may have or for other use, each time the weather data for each of your configured locations is retrieved, this is sritten/stored in a file in the

data/rnb/rnbWeather folder inside HomeSeer. Using this setting you can set the file type you prefer between JSON (default) and XML (converted). The file is named as per the unique id generated when you create a location. To find the ID you want, open the Location/Devices page from the rnbWeather plugin menu. From here you will see each location as you have named it with the unique ID in brackets after the name.

- Units of Measure
  - Openweather allows retreiving the weather in your chosen units of measure. Select the units of measure that best suit you (eg: Australia uses metric while America uses Imperial).

Setting: Openweather

| rnbWeather Overview                               | Logging                        | Database Settings                                | Openweather                                        | NOAA                                  | Norway YR                               | Australia BOM                                             |            |
|---------------------------------------------------|--------------------------------|--------------------------------------------------|----------------------------------------------------|---------------------------------------|-----------------------------------------|-----------------------------------------------------------|------------|
| OpenWeather is a team o<br>OpenWeather provides h | of IT experts<br>istorical, cu | and data scientists th<br>rrent and forecasted w | OpenWe<br>at has been pract<br>eather data via lig | eather<br>ising deep v<br>ht-speed Af | ,<br>weather data sc<br>PIs. Headquarte | ience since 2014. For each point or<br>ers in London, UK. | the globe, |
|                                                   |                                |                                                  |                                                    |                                       | Enable O                                | penWeathermap service for locatio                         | ns 🗸       |
| Openweather API Key                               | 09w/EFVis6                     | h7+k0RRPBQYgesout                                | 4uPbngyl5ow==                                      | Enable j                              | personal/custor                         | m icons for OpenWeathermap servi                          | ce 🗌       |
| Polling Frequency for location                    | ons in minutes                 |                                                  |                                                    |                                       |                                         |                                                           |            |
| Output/Debug File Type                            |                                |                                                  |                                                    |                                       |                                         |                                                           |            |
| JSON - Javascript Objec                           | t Notation                     |                                                  |                                                    |                                       |                                         |                                                           | ٠          |
| Units of Measure                                  |                                |                                                  |                                                    |                                       |                                         |                                                           |            |
| Metric - temperature in C                         | Celsius and                    | wind speed in meter/s                            | sec                                                |                                       |                                         |                                                           | •          |
| GET OPENWEATHER API K                             | EY                             | AGE WEATHER LOCATIONS                            | AND DEVICES                                        |                                       |                                         |                                                           |            |
|                                                   |                                |                                                  |                                                    |                                       |                                         | CA                                                        |            |

#### **Obtaining an API KEY**

If you do not already have an API key, you can obtain a new API key from Openweathermap by following these steps:

#### NEW USERS TO OPENWEATHERMAP

- Go to openweathermap.org and click Sign up
- Create a *username*, enter your *email address* and a *password*. Review the checkboxes and answer as appropriate before finally completing the CAPTCHA and click **Create Account**
- Answer the questions in the popup *How and where will you use our API* eg: Company=Personal and Purpose=Other. Click **Save**
- Go to your email and using the email from Openweater, click Verify your email

## **ALL USERS***Remember to enable this service above if you want to retrieve data using Openweathermap*

- Go to the <u>sign in page</u> and log into your account using your email/password combination
- Click on API Keys
- Copy the key and enter it into this page in the Openweathermap API Key box above
- Click save at the bottom (right) and you're good to use Openweathermap

### **NOAA Settings**

This weather service is not yet enabled by the developer - coming soon

### **Norway YR Settings**

This weather service is not yet enabled by the developer - coming soon

### **Australia BOM Settings**

This weather service is not yet enabled by the developer - coming soon

## **Device Types**

rnbWeather makes use of different devices and features which cna be explored further in the coming section.Below is the single device that rnbWeather creates with/without weather services configured.

- Device: rnbWeather Accounts
  - Feature: Openweather Connection
  - Feature: NOAA Connection
  - Feature: YR Connection
  - Feature: Australia BOM Connection

## **Openweather Device Types**

rnbWeather makes use of different devices and features and the list below shows some of the possible options available with the Openweather service.

- Device: Current Forecast
  - Feature: Weather Summary
  - Feature: Temperature
  - Feature: Feels Like (Temp)

- Feature: Pressure
- Feature: Humidity
- Feature: Dew Point
- Feature: Sunrise
- Feature: Sunset
- Feature: Solar Noon
- Feature: Midday UV index
- Feature: Cloud Cover
- Feature: Visibility
- $\circ$  Feature: Wind Speed
- Feature: Wind Direction
- Device: Daily Forecast
  - Feature: Weather Summary
  - o Feature: Day Name
  - Feature: Max Temperature
  - Feature: Min Temperature
  - Feature: Average Day Temp
  - Feature: Average Night Temp
  - Feature: Average Morning Temp
  - Feature: Average Evening Temp
  - Feature: Chance of Rain
  - Feature: Daily Rain
  - Feature: Daily Snow
  - Feature: Pressure
  - Feature: Humidity
  - Feature: Dew Point
  - Feature: Sunrise
  - Feature: Sunset
  - Feature: Solar Noon
  - Feature: Midday UV index
  - Feature: Cloud Cover
  - Feature: Visibility
  - Feature: Wind Speed
  - Feature: Wind Direction
- Device: Hourly Forecast
  - Feature: Weather Summary
  - Feature: Temperature
  - Feature: Feels Like (Temp)
  - Feature: Pressure
  - Feature: Humidity
  - Feature: Dew Point

- Feature: Cloud Cover
- Feature: Visibility
- Feature: Wind Speed
- Feature: Wind Direction
- Feature: Chance of Rain
- Feature: Rain last hour
- Feature: Snow last hour

### **Current Forecast Device**

| rnbWeather   rnbWeather |                 |                      |                          |
|-------------------------|-----------------|----------------------|--------------------------|
| Current Weather: Home   |                 |                      | cf20201004062201         |
| Weather Summary         | clear sky       | Today 2:02:22 AM     | cf20201004062201weather  |
| Temperature             | 19              | Today 8:53:13 PM     | cf20201004062201temp     |
| ( Humidity              | 82              | Today 8:58:15 PM     | cf20201004062201humidity |
| 🥪 Sunrise               | 5:32:27 AM      | Today 12:01:27 AM    | cf20201004062201sunrise  |
| Eunset                  | 6:30:40 PM      | Today 12:01:27 AM    | cf20201004062201sunset   |
| Solar Noon              | 12:01:33 PM     | Today 12:01:27 AM    | cf20201004062201snoon    |
| 🗿 Midday UV index       | 9               | Today 2:17:37 PM     | cf20201004062201uvi      |
| Cloud Cover             | 0               | Yesterday 9:04:01 PM | cf20201004062201clouds   |
| Wind Direction          | South SouthWest | Today 8:58:15 PM     | cf20201004062201wind_deg |

### **Daily Forecast Devices & Features**

| rnbWeather   rnbWeather |                       |                      |                                 |
|-------------------------|-----------------------|----------------------|---------------------------------|
| Day 2: Home             |                       |                      | dfd20201004062201day2           |
| Neather Summary         | broken clouds: 51-84% | Today 7:40:06 PM     | dfd20201004062201day2weather    |
| Day Name                | Wednesdayy            | Today 12:01:27 AM    | dfd20201004062201day2dayname    |
| Unax Temperature        | 20                    | Today 7:40:06 PM     | dfd20201004062201day2max        |
| I Min Temperature       | 16                    | Today 7:40:06 PM     | dfd20201004062201day2min        |
| Chance of rain          | 0                     | Today 7:40:06 PM     | dfd20201004062201day2pop        |
| Daily Rain              | 0                     | Today 7:40:06 PM     | dfd20201004062201day2rain       |
| Daily snow              | 0                     |                      | dfd20201004062201day2snow       |
| 🥪 Sunrise               | 5:30:15 AM            | Today 12:01:27 AM    | dfd20201004062201day2sunrise    |
| n Sunset                | 6:32:11 PM            | Today 12:01:27 AM    | dfd20201004062201day2sunset     |
| Solar Noon              | 12:01:13 PM           | Today 12:01:27 AM    | dfd20201004062201day2snoon      |
| 🗿 Midday UV index       | 9                     | Today 2:17:37 PM     | dfd20201004062201day2uvi        |
| e Wind Speed            | 5                     | Today 7:40:06 PM     | dfd20201004062201day2wind_speed |
| Wind Direction          | South SouthWest       | Yesterday 7:38:33 AM | dfd20201004062201day2wind_deg   |

### **Hourly Devices & Features**

| rnbWeather   rnbWeather |           |                                                    |
|-------------------------|-----------|----------------------------------------------------|
| Hour 24: Home           |           | hfd20201004062201hour24                            |
| Weather Summary         | clear sky | Today 9:03:19 PM hfd20201004062201hour24weather    |
| Temperature             | 18        | Today 9:03:19 PM hfd20201004062201hour24temp       |
| Wind Speed              | 7         | Today 9:03:19 PM hfd20201004062201hour24wind_speed |
| Wind Direction          | South     | Today 9:03:19 PM hfd20201004062201hour24wind_deg   |
| Chance of Rain          | 0         | Today 9:03:19 PM hfd20201004062201hour24pop        |

# **Triggers/Conditions**

There are currently no plugin dedicated triggers. The reasoning is based on the fact that Homeseer already has device triggers built in and this should be used eg: If the current forecast midday UV becomes high, send a message. In this example the midday UV rating for the current forecast is already a device so you can use the built-in trigger as shown below:

Groups / rnbWeather Actions / Sample Trigger

|   |   | ~ | 俞 | ż  |  |
|---|---|---|---|----|--|
| - | 9 |   |   | -7 |  |

| lf                                                  |                  |
|-----------------------------------------------------|------------------|
| Trigger<br>A Device's Value is                      |                  |
| Triager Type                                        |                  |
| This Device Changes and Becomes                     |                  |
| Device<br>mbWeather-mbWeather-Current Weather: Home |                  |
| Feature                                             | 80               |
| Midday UV index                                     |                  |
| Changes and becomes:                                |                  |
| High value                                          |                  |
| Choose a specific value                             |                  |
| THEN                                                |                  |
| Action<br>Send an Email                             |                  |
| To                                                  |                  |
| alert_email_address@tld.com                         |                  |
| сс                                                  |                  |
|                                                     |                  |
| Subject                                             |                  |
| UV rating has become: HIGH                          |                  |
| Message                                             |                  |
|                                                     |                  |
|                                                     |                  |
|                                                     |                  |
|                                                     |                  |
|                                                     |                  |
| Attachment:                                         |                  |
|                                                     |                  |
|                                                     | ADVANCED OPTIONS |
|                                                     |                  |